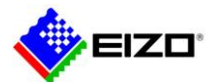

# **Technical Brief**

DuraVision IP Decoding Monitor Troubleshooting Guide

> FDF2304W-IP FDF4627W-IP FDF2711W-IP DX0211-IP

Rev. C (2/16/2022)

## Indexes

| 1.                    | In   | troduction                                     | 2 |  |  |  |  |
|-----------------------|------|------------------------------------------------|---|--|--|--|--|
| 2. Device preparation |      |                                                |   |  |  |  |  |
|                       | 2.1. | Monitor preparation                            | 2 |  |  |  |  |
|                       | 2.2. | Preparing Panasonic i-PRO Camera               | 3 |  |  |  |  |
|                       | 2.3. | Preparing AXIS camera / ONVIF compliant camera | 4 |  |  |  |  |
| 3. Troubleshooting    |      |                                                |   |  |  |  |  |

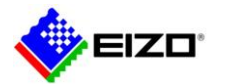

## 1. Introduction

This document provides information on how to self-solve problems when DuraVision IP decoding monitor or box (hereinafter referred to as "monitor") is unable to display camera images.

The target monitors are as follows:

- 1st generation platform
- FDF2304W-IP / FDF4627W-IP
- 2nd generation platform
- FDF2711W-IP / DX0211-IP

## 2. Device preparation

Due to the increasing performance and security of cameras, it may be impossible to connect the monitor and camera with the default settings. Please configure each device properly before connecting.

#### 2.1. Monitor preparation

| Device                                                                     | ltem                                                                                                    | No.                                                                                                    | Instructions                                                                                                    |  |  |  |  |  |
|----------------------------------------------------------------------------|----------------------------------------------------------------------------------------------------|----------------------------------------------------------------------------------------------------|----------------------------------------------------------------------------------------------------|--|--|--|--|--|
| FDF2304W-IP                                                                |                                                                                                    |                                                                                                    | Open the setting screen on the monitor or enter "http://{IP address of the monitor}/ui/" in your browser to open the web setting screen. |  |  |  |  |  |
| FDF4627W-IP<br>FDF2711W-IP<br>DX0211-IP                                    |                                                                                                    |                                                                                                    | Live image screen Setting screen Web setting screen                                                                                      |  |  |  |  |  |
| DAGE THE                                                                   |                                                                                                    |                                                                                                    | Open in a browser.                                                                                                    |  |  |  |  |  |
| LAN switch                                                                 |                                                                                                    |                                                                                                    | LAN switch                                                                                                    |  |  |  |  |  |
|                                                                            |                                                                                                    |                                                                                                    | Monitor                                                                                                    |  |  |  |  |  |
|                                                                            | Software                                                                                                    | 1                                                                                                    | Setting location: "System" - "Maintenance"                                                                                               |  |  |  |  |  |
|                                                                            |                                                                                                    | Make sure the software is the latest version.<br>The latest software can be downloaded from "Software & Drivers" on the EIZO website |                                                                                                    |  |  |  |  |  |
|                                                                            | Setting location: "System" - "Maintenance"                                                                              |                                                                                                    |                                                                                                    |  |  |  |  |  |
|                                                                            |                                                                                                    | If you are using a monitor that was installed elsewhere, perform initialization to return to the default settings.                   |                                                                                                    |  |  |  |  |  |
| User 3 Setting location: "User"<br>Set the username and password.          |                                                                                                    | Setting location: "User"                                                                                                    |                                                                                                    |  |  |  |  |  |
|                                                                            |                                                                                                    |                                                                                                    | Set the username and password.                                                                                                    |  |  |  |  |  |
|                                                                            |                                                                                                    |                                                                                                    | Default setting is admin/admin.                                                                                                    |  |  |  |  |  |
|                                                                            | Setting location: "System" - "Date and Time"                                                                            |                                                                                                    |                                                                                                    |  |  |  |  |  |
|                                                                            | Set the current date and time.                                                                                          |                                                                                                    |                                                                                                    |  |  |  |  |  |
| Network 5 Setting location: "System" - "Network"                           |                                                                                                    |                                                                                                    |                                                                                                    |  |  |  |  |  |
| Set an IP address (IPv4 network) that does not overlap with other devices. |                                                                                                    |                                                                                                    |                                                                                                    |  |  |  |  |  |
|                                                                            | *Default setting is 192.168.0.150 for IP address and 255.255.255.0 for subnet mask. When installing two or more monitor |                                                                                                    |                                                                                                    |  |  |  |  |  |
|                                                                            | network, be sure to change the IP address to avoid overlapping.                                                         |                                                                                                    |                                                                                                    |  |  |  |  |  |

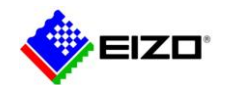

## 2.2. Preparing Panasonic i-PRO Camera

| Device                      | Item     | No.                                                                      | Instructions                                                                                                    |               |                                                 |                                                                              |                                                                                                    |  |
|-----------------------------|----------|--------------------------------------------------------------------------|----------------------------------------------------------------------------------------------------|---------------|-------------------------------------------------|------------------------------------------------------------------------------|----------------------------------------------------------------------------------------------------|--|
| Panasonic i-PRO             |          |                                                                          | Use Panasonic i-PRO "IP Easy Setup Tool" to configure the camera. For details on the settings, refer to the camera's manual. |               |                                                 |                                                                              |                                                                                                    |  |
| camera                      |          |                                                                          | After setting the IP add                                                                                                    | dress, enter  | "http://{IP a                                   | address of t                                                                 | ne camera}" in your browser to open the camera's setting screen.                                                         |  |
|                             | User     | 1                                                                        | Set the username and                                                                                                    | password.     |                                                 |                                                                              |                                                                                                    |  |
|                             | Date and | 2                                                                        | Setting location: "Basi                                                                                                    | c" - "Basic"  |                                                 |                                                                              |                                                                                                    |  |
|                             | Time     |                                                                          | Set the current date a                                                                                                    | nd time.      |                                                 |                                                                              |                                                                                                    |  |
|                             | Network  | 3                                                                        | Setting location: "Netw                                                                                                    | vork" - "Netv | vork"                                           |                                                                              |                                                                                                    |  |
|                             |          |                                                                          | Select "Static" in the N                                                                                                    | letwork Sett  | ings of "IP∖                                    | /4 Network"                                                                  | and set an IP address (IPv4) that does not overlap with other devices.                                                   |  |
|                             |          |                                                                          | *Do not select "Auto(A                                                                                                    | utoIP)" or "A | Auto(Advan                                      | nced)" so tha                                                                | at the link local address (169.254.x.x) is not set.                                                                      |  |
|                             | Stream   | 4                                                                        | Setting location: "Imag                                                                                                    | ge/Audio" - " | Image"                                          |                                                                              |                                                                                                    |  |
|                             |          |                                                                          |                                                                                                    |               | Γ                                               |                                                                              |                                                                                                    |  |
|                             |          |                                                                          |                                                                                                    |               |                                                 | [Notes]                                                                      |                                                                                                    |  |
|                             |          |                                                                          | Stream(2)                                                                                                    |               |                                                 | For camer                                                                    | as that support H.265, the "H.265" is initially selected. Be sure to change it to                                        |  |
|                             |          |                                                                          | Stream transmission                                                                                                    | • On          | • Off                                           | "H.264" wl                                                                   | nen connecting to FDF2304W-IP / FDF4627W-IP.                                                                             |  |
|                             |          |                                                                          | Stream encoding format                                                                                                    | • H.265       | O H.264                                         |                                                                              |                                                                                                    |  |
|                             |          |                                                                          | Internet mode (over HTTP)                                                                                                    | ● On          | ● Off                                           |                                                                              |                                                                                                    |  |
|                             |          |                                                                          | Image capture size                                                                                                    | 640x360 V     |                                                 |                                                                              | [Information]                                                                                                    |  |
|                             |          |                                                                          | Transmission priority                                                                                                    | Frame rate V  |                                                 |                                                                              | When registering a camera to the monitor using the "Panasonic" protocol,                                                 |  |
|                             |          |                                                                          | Frame rate*                                                                                                    | 30fps * 🗸     |                                                 |                                                                              | the default setting is to connect to stream(2).                                                                          |  |
|                             |          |                                                                          | Max bit rate (per client) *                                                                                                  | 1536kbps * V  | 1536                                            | kbps                                                                         |                                                                                                    |  |
|                             |          |                                                                          |                                                                                                    |               |                                                 |                                                                              |                                                                                                    |  |
|                             |          | he following values according to the display performance of the monitor. |                                                                                                    |               |                                                 |                                                                              |                                                                                                    |  |
|                             |          |                                                                          | For FDF2304W-IP / FDF4627W-IP<br>- Compression Format: H.264                                                                 |               |                                                 |                                                                              | For FDF2711W-IP / DX0211-IP                                                                                              |  |
|                             |          |                                                                          |                                                                                                    |               |                                                 |                                                                              | - Compression Format: H.265 / H.264                                                                                      |  |
|                             |          |                                                                          | - Bit rate: 8192 kbps o                                                                                                    | r less (4096  | kbps recor                                      | mmended)                                                                     | <ul> <li>Bit rate: 8192 kbps or less (4096 kbps recommended)</li> </ul>                                                  |  |
|                             |          |                                                                          | - Resolution / Frame ra                                                                                                    | ate:          |                                                 |                                                                              | - Resolution / Frame rate:                                                                                               |  |
|                             |          |                                                                          | Determine the values                                                                                                    | from the nu   | mber of car                                     | meras                                                                        | Determine the values from the number of cameras displayed simultaneously                                                 |  |
|                             |          |                                                                          | (When the bit rate is                                                                                                    | and the s     |                                                 |                                                                              | (When the hit rate is 4006 kbps)                                                                                         |  |
|                             |          |                                                                          | 1 upit 1020 v 108                                                                                                    | 0 / 30 fpc    | )                                               |                                                                              | (when the bit rate is 4000 kbps)<br>1 unit 3840 x 2160 / 30 fps 1020 x 1080 / 60 fps 1280 x 720 / 60 fps                 |  |
|                             |          |                                                                          | 3 units 640 x 1024                                                                                                    | / 30 fps      |                                                 |                                                                              | $1 \text{ unite} 3840 \times 2160 / 30 \text{ fps}, 1920 \times 1000 / 60 \text{ fps}, 1200 \times 720 / 60 \text{ fps}$ |  |
|                             |          |                                                                          | 4 units 1920 x 1024                                                                                                    | / 20 Ips      |                                                 |                                                                              | 9 units 1920 x 1080 / 30 fps 1280 x 720 / 50 fps 640 x 480 / 60 fps                                                      |  |
|                             |          |                                                                          | 8 units 1280 x 720                                                                                                    | / 20 fps      |                                                 |                                                                              | $12 \text{ µnits} 1920 \times 1000 / 30 \text{ µps}, 1200 \times 720 / 30 \text{ µps}, 640 \times 400 / 60 \text{ µps}$  |  |
| 9 units 1280 x 720 / 20 fps |          |                                                                          |                                                                                                    |               |                                                 |                                                                              | 16 units 1920 x 1080 / 20 fps, 1280 x 720 / 30 fps, 640 x 480 / 50 fps                                                   |  |
|                             |          |                                                                          | 16 units 640 x 480 /                                                                                                    | 30 fps        | 32 units 1280 x 720 / 15 fps 640 x 480 / 30 fps |                                                                              |                                                                                                    |  |
| *                           |          |                                                                          |                                                                                                    |               |                                                 | *The reference values of the DX0211-IP differ depending on the resolution of |                                                                                                    |  |
|                             |          |                                                                          |                                                                                                    |               |                                                 |                                                                              | the external monitor to which it is connected. The above values are for                                                  |  |
|                             |          |                                                                          |                                                                                                    |               |                                                 |                                                                              | reference when connecting to a Full HD monitor; when connecting to a 4K                                                  |  |
|                             |          |                                                                          |                                                                                                    |               |                                                 |                                                                              | monitor, check the DX0211-IP setup manual for reference values.                                                          |  |

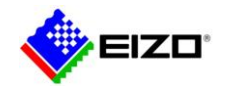

## 2.3. Preparing AXIS camera / ONVIF compliant camera

| Device           | Item             | No.                         | Instructions                                                                                                    |                                                                              |  |  |  |  |
|------------------|------------------|-----------------------------|----------------------------------------------------------------------------------------------------|------------------------------------------------------------------------------|--|--|--|--|
| AXIS camera /    |                  |                             | Use the camera maker's tools to configure the camera. For details on the settings, refer to the camera's manual.                                  |                                                                              |  |  |  |  |
| ONVIF compliant  |                  |                             | Example. "AXIS IP Utility" by AXIS, "Configuration Manager" by Bosch                                                                              |                                                                              |  |  |  |  |
| camera           |                  |                             | After setting the IP address, enter "http://{IP address of the camera}" in your browser to open the camera's setting screen.                      |                                                                              |  |  |  |  |
|                  | User             | 1                           | Set the username and password.                                                                                                    |                                                                              |  |  |  |  |
|                  | Date and<br>Time | 2                           | Set the current date and time.                                                                                                    |                                                                              |  |  |  |  |
|                  | Network          | 3                           | Set an IP address (IPv4 network) that does not overlap wit                                                                                        | th other devices.                                                            |  |  |  |  |
|                  |                  |                             | *Do not select the auto-configuration option for the IP addr                                                                                      | tress to so that the link local address (169.254.x.x) is not set.            |  |  |  |  |
|                  | Stream           | 4                           | Set the following values according to the display performance of the monitor.                                                                     |                                                                              |  |  |  |  |
|                  |                  |                             | For FDF2304W-IP / FDF4627W-IP                                                                                                    | For FDF2711W-IP / DX0211-IP                                                  |  |  |  |  |
|                  |                  |                             | - Compression Format: H.264                                                                                                    | - Compression Format: H.265 / H.264                                          |  |  |  |  |
|                  |                  |                             | - Bit rate: 8192 kbps or less (4096 kbps recommended)                                                                                             | <ul> <li>Bit rate: 8192 kbps or less (4096 kbps recommended)</li> </ul>      |  |  |  |  |
|                  |                  |                             | - Resolution / Frame rate:                                                                                                    | - Resolution / Frame rate:                                                   |  |  |  |  |
|                  |                  |                             | Determine the values from the number of cameras                                                                                                   | Determine the values from the number of cameras displayed simultaneously     |  |  |  |  |
|                  |                  |                             | displayed simultaneously on the screen.                                                                                                    | on the screen.                                                               |  |  |  |  |
|                  |                  |                             | (When the bit rate is 4096 kbps)                                                                                                    | (When the bit rate is 4096 kbps)                                             |  |  |  |  |
|                  |                  |                             | 1 unit 1920 x 1080 / 30 fps                                                                                                    | 1 unit 3840 x 2160 / 30 fps, 1920 x 1080 / 60 fps, 1280 x 720 / 60 fps       |  |  |  |  |
| 3 units 640 x 10 |                  | 3 units 640 x 1024 / 30 fps | 4 units 3840 x 2160 / 20 fps, 1920 x 1080 / 60 fps, 1280 x 720 / 60 fps                                                                           |                                                                              |  |  |  |  |
|                  |                  |                             | 4 units 1920 x 1080 / 20 fps                                                                                                    | 9 units 1920 x 1080 / 30 fps, 1280 x 720 / 50 fps, 640 x 480 / 60 fps        |  |  |  |  |
|                  |                  |                             | 8 units 1280 x 720 / 20 fps                                                                                                    | 12 units 1920 x 1080 / 20 fps, 1280 x 720 / 40 fps, 640 x 480 / 60 fps       |  |  |  |  |
|                  |                  |                             | 9 units 1280 x 720 / 20 fps                                                                                                    | 16 units 1920 x 1080 / 20 fps, 1280 x 720 / 30 fps, 640 x 480 / 50 fps       |  |  |  |  |
|                  |                  |                             | 16 units 640 x 480 / 30 fps                                                                                                    | 32 units 1280 x /20 / 15 fps, 640 x 480 / 30 fps                             |  |  |  |  |
|                  |                  |                             |                                                                                                    | The reference values of the DXU211-IP differ depending on the resolution of  |  |  |  |  |
|                  |                  |                             |                                                                                                    | the external monitor to which it is connected. The above values are for      |  |  |  |  |
|                  |                  |                             |                                                                                                    | reference when connecting to a Full HD monitor, when connecting to a 4K      |  |  |  |  |
|                  |                  | -                           | Dischle D froms if the some sum outs D from -                                                                                                    | monitor, check the DA02 IT-IP setup manual for reference values.             |  |  |  |  |
|                  |                  | 5                           | Uisable B-frame if the camera supports B-frame.                                                                                                   |                                                                              |  |  |  |  |
|                  |                  |                             | ine monitor does not support b-trames it b-trames are included in the stream, an image that looks like an object being rewound will be            |                                                                              |  |  |  |  |
|                  |                  |                             | uispiayeu.<br>Version 5 5000 or later of the EDE2711W/ID / DX0211-ID supports B-frame. Set "B Erame Decode Buffer" to "On" in "Live Image Sereen" |                                                                              |  |  |  |  |
|                  |                  |                             |                                                                                                    | supports b-frame. Set ib Frame Decode buildritto. Off in Live inflage Screen |  |  |  |  |
|                  |                  |                             |                                                                                                    |                                                                              |  |  |  |  |

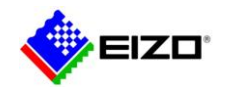

# 3. Troubleshooting

| Symptom                                | No. | Instructions                                                                                                    |
|----------------------------------------|-----|----------------------------------------------------------------------------------------------------|
| Unable to detect the camera            | 1   | •Select the protocol that suits your camera.                                                                                        |
| automatically.                         |     | -"Panasonic": Panasonic i-PRO camera                                                                                                |
|                                        |     | -"AXIS": AXIS camera                                                                                                    |
|                                        |     | -"ONVIF": ONVIF compliant camera                                                                                                    |
|                                        |     | •Make sure the username and password are correct.                                                                                   |
|                                        |     | Whether a camera can be detected automatically depends on the camera and the network environment. Some cameras have a               |
|                                        |     | setting to accept auto-detection only for a certain period of time after they are turned on. If the camera cannot be detected       |
|                                        |     | automatically, use manual registration to register it.                                                                              |
| Unable to register the camera          | 2   | Make sure the IP addresses of the devices (monitor, camera, PC, or recorder) connected to the network are not duplicated.           |
| manually.                              | 3   | Make sure the IP address, HTTP port (typically 80), username and password of the camera entered in the manual registration          |
|                                        | -   | screen are correct.                                                                                                    |
|                                        | 4   | Check if you can connect to the camera with the Ping command.                                                                       |
|                                        |     | If the monitor is FDF2711W-IP / DX0211-IP, enter the IP address of the camera in the manual registration screen and press the       |
|                                        |     | "Pina" button.                                                                                                    |
|                                        |     | If the monitor is FDF2304W-IP / FDF4627-IP, open the command prompt on your PC and type "ping {IP address}" to connect to the       |
|                                        |     | camera and monitor.                                                                                                    |
|                                        |     | When there is no response to the ping command                                                                                       |
|                                        |     | •Connect the network cable to another I AN port on the I AN switch.                                                                 |
|                                        |     | •Replace the network cable with a different cable.                                                                                  |
|                                        |     | If the camera is connected to a different subnet, connect the camera to the same subnet as the monitor. If manual registration      |
|                                        |     | succeeds, make sure that TCP and UDP ports are allowed on the router connecting the subnets.                                        |
|                                        | 5   | If the above methods do not solve the problem and the camera is not listed in the compatibility information (1st generation / 2nd   |
|                                        | -   | generation) on the EIZO website, the monitor and camera may be incompatible.                                                        |
|                                        |     | If you are using FDF2304W-IP / FDF4627W-IP, please consider FDF2711W-IP / DX0211-IP. These use different libraries, which           |
|                                        |     | may improve the symptom.                                                                                                    |
|                                        |     | •Please consider connecting with the "DirectUri" protocol. To find the RTSP URL starting with "rtsp://" to be entered in the manual |
|                                        |     | registration screen, refer to the camera's manual or contact the camera manufacturer. When connecting using the "DirectUri"         |
|                                        |     | protocol, the camera image can be displayed, but camera operations such as pan, tilt, and zoom cannot be performed.                 |
| The camera has been registered, but    | 6   | Make sure the camera's stream settings are set correctly. (See 2.2.2.3)                                                             |
| the image is not displayed on the live | •   | *There are many reports of errors when trying to display H 265 streams on FDF2304W-IP / FDF4627W-IP                                 |
| image screen.                          | 7   | Make sure that the camera user you entered when registering the camera has administrator rights                                     |
| •The image is completely black.        | 8   | If the camera is connected to a different subnet, connect the camera to the same subnet as the monitor                              |
| •Error "E**-**" is displayed.          | Ŭ   | When the image is displayed                                                                                                    |
| •Image is disturbed.                   |     | •Make sure that TCP and LIDP ports are allowed on the router connecting the subnets                                                 |
| 5                                      |     | Select "ONVIE" for the protocol and "RTP over RTSP" for the communication method on the manual registration screen. The "RTP        |
|                                        |     | over RTSP, does not use LIDP port so you can display images even if the LIDP port is blocked on the router. If the monitor is       |
|                                        |     | EDE2711W-IP/DX0211-IP the "RTP over RTSP" is also available in AXIS protocol                                                        |
|                                        |     |                                                                                                    |
|                                        |     |                                                                                                    |
|                                        |     |                                                                                                    |
|                                        |     |                                                                                                    |
|                                        |     |                                                                                                    |

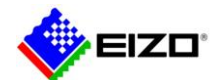

|                                         | 9  | Enter the Web API command "http://{IP address of the monitor}/api/v1/debug/traffic-condition-lamp?lamp=true" in your browser and                 |
|-----------------------------------------|----|----------------------------------------------------------------------------------------------------|
|                                         | Ŭ  | display the packet status in the camera image on the live image screen of the version of EDE2711W-IP / DX0211-IP is 5 5000 or                    |
|                                         |    | later set "Communication Status Display" to "On" in "I ive Image Screen" - "Other"                                                               |
|                                         |    | Packet status display is available in version 4 3200 and later                                                                                   |
|                                         |    |                                                                                                    |
|                                         |    | Packet Status                                                                                                    |
|                                         |    |                                                                                                    |
|                                         |    | Green: Normal                                                                                                    |
|                                         |    | Yellow: Packet Delay                                                                                                    |
|                                         |    | Red: Packet Loss                                                                                                    |
|                                         |    | Grav: Decoding Error                                                                                                    |
|                                         |    |                                                                                                    |
|                                         |    |                                                                                                    |
|                                         |    | [Notes]                                                                                                    |
|                                         |    | Since the packet status display reduces the performance of                                                                                       |
|                                         |    | the monitor be sure to change the end of the Web API                                                                                             |
|                                         |    | command to "Plamp=false" to disable the function after                                                                                           |
|                                         |    | checking the status                                                                                                    |
|                                         |    | Showing the status.                                                                                                    |
|                                         |    |                                                                                                    |
|                                         |    | When the packet state is not normal                                                                                                    |
|                                         |    | The correct packet has not reached the monitor due to a camera or network issue.                                                                 |
|                                         |    | •Connect the network cable to another LAN port on the LAN switch.                                                                                |
|                                         |    | •Replace the network cable with another cable.                                                                                                   |
|                                         |    | •Reduce the camera load by lowering the bit rate in the camera stream settings.                                                                  |
|                                         |    | •Connect only the camera and monitor to the LAN switch. If you can display the image correctly, make sure that the LAN switch or                 |
|                                         |    | router settings in the communication path are correct.                                                                                           |
|                                         | 10 | If you have multiple devices connected to the camera, leave the monitor and remove the other devices.                                            |
|                                         |    | When the image is displayed                                                                                                    |
|                                         |    | The camera may be under load and may not send correct packets. Consider using multicast instead of unicast.                                      |
|                                         | 11 | If the above methods do not solve the problem and the camera is not listed in the compatibility information ( <u>1st generation</u> / <u>2nd</u> |
|                                         |    | generation) on the EIZO website, the monitor and camera may be incompatible.                                                                     |
|                                         |    | •If you are using FDF2304W-IP/FDF4627W-IP, consider FDF2711W-IP/DX0211-IP. These use different libraries, which may improve                      |
|                                         |    | the symptom.                                                                                                    |
|                                         |    | • Consider connecting with the Directori protocol. To find the RTSP URL starting with "rtsp://" to be entered in the manual                      |
|                                         |    | registration screen, refer to the camera's manual or contact the camera manufacturer. When connecting using the "Directori"                      |
| <b>T</b>                                | 40 | protocol, the camera image can be displayed, but camera operations such as pan, tilt, and zoom cannot be performed.                              |
| The image was displayed on the          | 12 | wake sure the in address of the added camera does not overlap with the IP address of the existing devices.                                       |
| monitor, but adding a camera makes      |    | wake sure the stream settings of the camera you added are set correctly. (See 2.2 / 2.3)                                                         |
| ine image unstable.                     |    | i ne increase in cameras may be overloading the monitor. Make sure that the resolution and frame rate are set according to the                   |
| • Image position changes.               |    | number of cameras displayed simultaneously on one screen. (See 2.27 2.3)                                                                         |
| <ul> <li>Image is disturbed.</li> </ul> |    |                                                                                                    |